# Présentation des bons de commande

- Le bon de commande est le document source de la commande : tous les documents connexes sont créés à partir de la page du bon de commande.
- Un bon de commande est un document commercial qu'un acheteur transmet à un fournisseur et qui indique les types de produits ou de services, les quantités demandées ainsi que le prix convenu. Les commandes qui vous sont envoyées par un acheteur constituent une offre d'achat de produits ou de services.
- Les champs marqués d'un astérisque (\*) sont obligatoires et ne doivent pas rester vides.
- Les fournisseurs standard recevront toujours leurs bons de commande par courriel.
- En cas de perte de votre courriel de compte standard, vous pouvez refaire l'envoi à partir du tableau de bord.
- Ariba Network affichera seulement les 200 documents les plus récents : les autres ne pourront être ouverts qu'à partir du courriel initialement envoyé.

### Affichage des détails du bon de commande – En-tête

L'en-tête du bon de commande comprend ce qui suit :

- 1) Numéro du bon de commande;
- 2) Historique des commandes;
- État du bon de commande (qui changera après chaque action, p. ex. après la création d'une facture, l'état **Invoiced** [Facturé] s'affichera);
- 4) Expéditeur et destinataire;
- 5) Modalités de paiement;
- 6) Coordonnées du fournisseur et de l'acheteur;
- 7) Autres renseignements;
- 8) Coordonnées d'expédition, de facturation et de livraison;
- 9) Bouton **Done** (Terminé) pour fermer le bon de commande.
- Faites défiler pour afficher les articles de ligne.

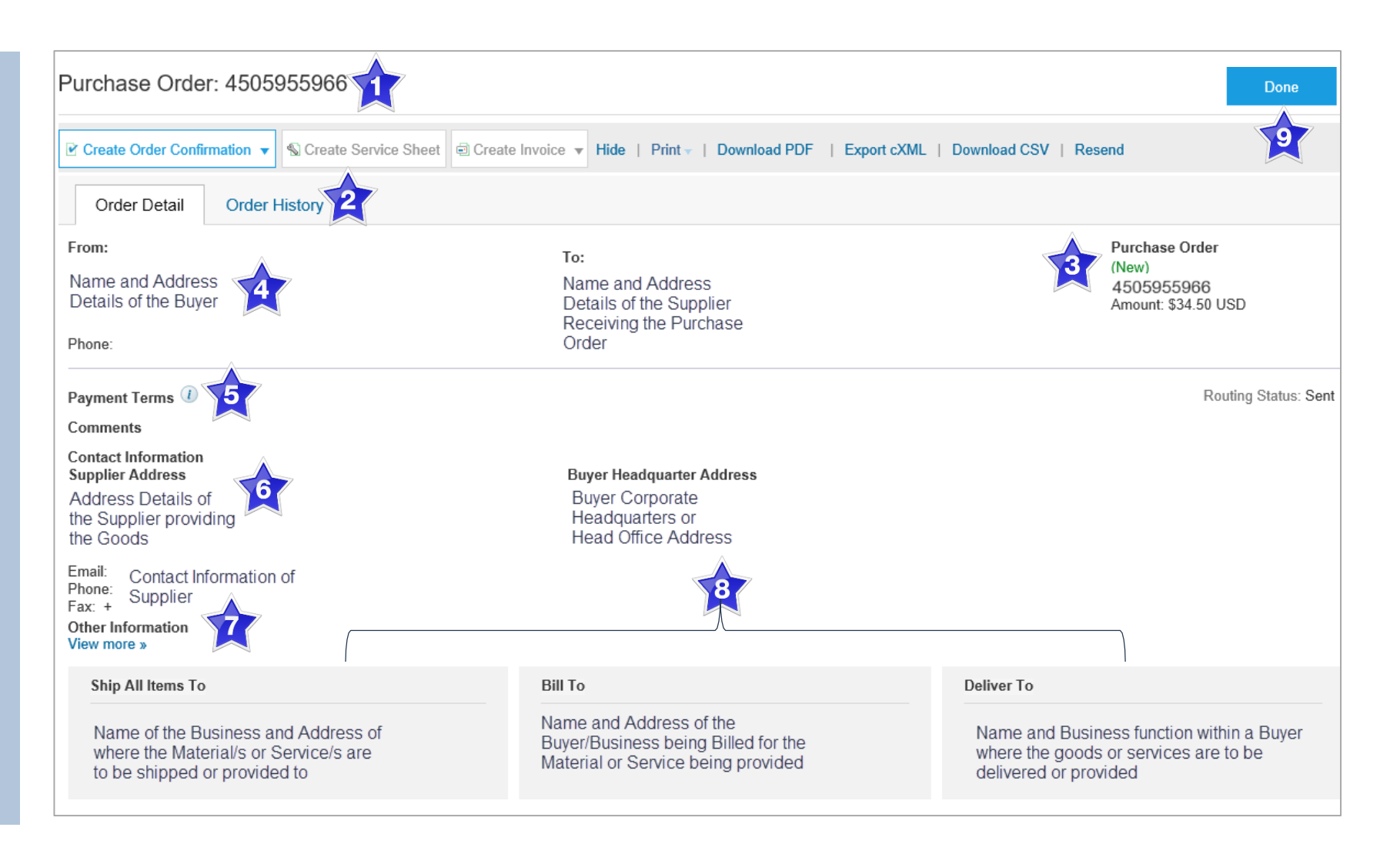

### Affichage du détail du bon de commande – Articles de ligne

- 1) Cliquez sur **Show Item Details** (Afficher le détail des articles) pour afficher les renseignements sur tous les articles.
- 2) Cliquez sur **Details** (Détail) pour afficher les renseignements sur un poste donné.
- 3) Cliquez sur **Done** pour retourner à la boîte de réception.

### Examen des bons de commande

Chaque bon de commande entré dans le système doit être examiné pour :

- vérifier les articles demandés;
- déterminer s'ils sont disponibles;
- valider les renseignements figurant dans le bon de commande;
- vérifier l'adresse d'expédition;
- s'assurer que les détails sur les articles commandés sont exacts;
- vérifier les champs requis par l'entreprise ainsi les commentaires.

| _ine #    | Part # / Description             | Тур          | e Qty (Unit)  | Need By    | Unit Price  | Subtotal     |              |     |
|-----------|----------------------------------|--------------|---------------|------------|-------------|--------------|--------------|-----|
| 1         | Not Available                    | Mater        | ial 50 (EA) 🛈 | 6 Sep 2019 | \$10.00 AUD | \$500.00 AUD | Details      | 2   |
|           | Test                             |              |               |            |             |              |              |     |
| er submit | ted on: Monday 5 Aug 2019 12:50  | PM GMT+10:00 |               |            |             | Sub-tota     | ıl: \$500.00 | AUD |
| er submit | tled on: Monday 5 Aug 2019 12:50 | PM GMT+10:00 |               |            |             | Sub-tota     | ıl: \$500.00 | AUD |

## Affichage du détail du bon de commande – Détail des articles de ligne

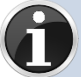

Lors de la révision d'un bon de commande, utiliser **Show Item Details** pour afficher les commentaires ou renseignements supplémentaires de votre acheteur.

Pour afficher le détail des articles de ligne, cliquez sur

Show Item Details

Pour masquer le détail des articles de ligne, cliquez sur

Hide Item Details

Pour afficher le détail d'un article de ligne donné, y compris le montant facturé, cliquez sur

#### Details

 Pour masquer le détail d'un article de ligne donné, cliquez sur
Summary

| / Description<br>ilable<br>onfirmed<br>formation<br>Req. Line No.:<br>Requester: | 1                                                                          | Type<br>Material                                                                                                    | Qty (Unit)<br>50 (EA) (i)                                                                                                 | Need By<br>6 Sep 2019                                                                                                    | Unit Price<br>\$10.00 AUD                                                                                                    | Subtotal<br>\$500.00 AUD                                                                                                    | Summary                                                                                                    |
|----------------------------------------------------------------------------------|----------------------------------------------------------------------------|----------------------------------------------------------------------------------------------------|----------------------------------------------------------------------------------------------------|----------------------------------------------------------------------------------------------------|----------------------------------------------------------------------------------------------------|----------------------------------------------------------------------------------------------------|----------------------------------------------------------------------------------------------------|
| ilable<br>onfirmed<br>formation<br>Req. Line No.:<br>Requester:                  | 1                                                                          | Material                                                                                                    | 50 (EA) 🛈                                                                                                    | 6 Sep 2019                                                                                                    | \$10.00 AUD                                                                                                    | \$500.00 AUD                                                                                                    | Summary                                                                                                    |
| onfirmed<br>formation<br>Req. Line No.:<br>Requester:                            | 1                                                                          |                                                                                                    |                                                                                                    |                                                                                                    |                                                                                                    |                                                                                                    |                                                                                                    |
| onfirmed<br>formation<br>Req. Line No.:<br>Requester:                            | 1                                                                          |                                                                                                    |                                                                                                    |                                                                                                    |                                                                                                    |                                                                                                    |                                                                                                    |
| onfirmed<br>formation<br>Req. Line No.:<br>Requester:                            | 1                                                                          |                                                                                                    |                                                                                                    |                                                                                                    |                                                                                                    |                                                                                                    |                                                                                                    |
| formation<br>Req. Line No.:<br>Requester:                                        | 1                                                                          |                                                                                                    |                                                                                                    |                                                                                                    |                                                                                                    |                                                                                                    |                                                                                                    |
| Req. Line No.:<br>Requester:                                                     | 1                                                                          |                                                                                                    |                                                                                                    |                                                                                                    |                                                                                                    |                                                                                                    |                                                                                                    |
| Requester:                                                                       |                                                                            |                                                                                                    |                                                                                                    |                                                                                                    |                                                                                                    |                                                                                                    |                                                                                                    |
|                                                                                  | Carl Ayers                                                                 |                                                                                                    |                                                                                                    |                                                                                                    |                                                                                                    |                                                                                                    |                                                                                                    |
| PR No.:                                                                          | PR12177                                                                    |                                                                                                    |                                                                                                    |                                                                                                    |                                                                                                    |                                                                                                    |                                                                                                    |
| lassification Domain:                                                            | unspsc                                                                     |                                                                                                    |                                                                                                    |                                                                                                    |                                                                                                    |                                                                                                    |                                                                                                    |
| Classification Code:                                                             | 43191501                                                                   |                                                                                                    |                                                                                                    |                                                                                                    |                                                                                                    |                                                                                                    |                                                                                                    |
| nday 5 Aug 2019 12:50 PM                                                         | GMT+10:00                                                                  |                                                                                                    |                                                                                                    |                                                                                                    |                                                                                                    | Sub-tota                                                                                                    | al: \$500.00 A                                                                                                    |
| Confirmation 🔻                                                                   | Create Ship N                                                              | Notice                                                                                                    | Create Invoice                                                                                                    | Print +   E                                                                                                    | xport cXML   Downlo                                                                                                    | oad CSV   Resend                                                                                                    |                                                                                                    |
|                                                                                  | lassification Domain:<br>Classification Code:<br>Inday 5 Aug 2019 12:50 PM | lassification Domain: unspsc<br>Classification Code: 43191501<br>nday 5 Aug 2019 12:50 PM GMT+10:00<br>Confirmation ▼ Create Ship 1 | Iassification Domain: unspsc     Classification Code: 43191501     Inday 5 Aug 2019 12:50 PM GMT+10:00     Confirmation ▼ | Iassification Domain: unspsc     Classification Code: 43191501     Inday 5 Aug 2019 12:50 PM GMT+10:00     Confirmation ▼ | Iassification Domain: unspsc     Classification Code: 43191501     Inday 5 Aug 2019 12:50 PM GMT+10:00     Confirmation ▼     Image: Create Ship Notice     Image: Create Ship Notice     Image: Create Ship Notice | lassification Domain: unspsc<br>Classification Code: 43191501<br>nday 5 Aug 2019 12:50 PM GMT+10:00<br>Confirmation ▼ Create Ship Notice  Create Invoice ▼ Print   Export cXML   Downlo | Iassification Domain: unspsc     Classification Code: 43191501     Inday 5 Aug 2019 12:50 PM GMT+10:00     Sub-tot     Sub-tot     Confirmation ▼     Image: Create Ship Notice     Image: Create Ship Notice     Image: Create Ship Notice |

### Historique de commande

Consulter l'historique de la commande pour connaître :

- les auteurs des documents;
- les actions liées aux documents;
- la date et l'heure des différents processus liés aux documents;
- les détails sur les articles de ligne.

| Purchas  | e Order: APO253                                                                               |                                |                                        | Done                    |
|----------|-----------------------------------------------------------------------------------------------|--------------------------------|----------------------------------------|-------------------------|
| Order    | Detail Order History                                                                          |                                |                                        |                         |
|          | Purchase Order: APO253<br>Order Status: New<br>Submitted On: 1 Sep 2017 10:45:01 PM GMT+10:00 |                                | From Customer:<br>Routing Status: Sent |                         |
| History  |                                                                                               |                                |                                        |                         |
| Status   | Comments                                                                                      | Changed By                     | Date and Time                          |                         |
|          | The order was queued.                                                                         | PropogationProcessor-128558079 | 1 Sep 2017 10:45:12 PM                 |                         |
|          | Email order was sent to                                                                       | ANPODispatcher-128579032       | 1 Sep 2017 10:45:57 PM                 |                         |
| Sent     | Email order was sent to                                                                       | OrderDispatcher - Email        | 1 Sep 2017 10:45:57 PM                 |                         |
| Line Ite | ems                                                                                           |                                |                                        |                         |
| Line #   | Part # / Description                                                                          | Qty (Unit)                     | Price                                  | Subtotal                |
| 1        | 2772882                                                                                       | 20 (EA)                        | \$40.00 AUD                            | \$800.00 AUD            |
|          | Wireless keyboard<br>Status                                                                   |                                |                                        |                         |
|          | 20 Unconfirmed                                                                                |                                |                                        |                         |
|          |                                                                                               |                                |                                        | Sub-total: \$800.00 AUD |
|          |                                                                                               |                                |                                        | Done                    |

### Accès aux bons de commande

Le système Ariba Network vous enverra un bon de commande par courriel.

Trouvez et ouvrez le courriel.

- Cliquez sur Continue (Continuer) pour accéder à la commande, ou sur Process Order (Traiter la commande).
- N.B. : Vous pouvez accéder au bon de commande sur Ariba Network **SEULEMENT** à partir du courriel.
- En accédant à la commande, vous pourrez effectuer les tâches requises, par exemple, les confirmations de commande, les avis d'expédition et les factures.

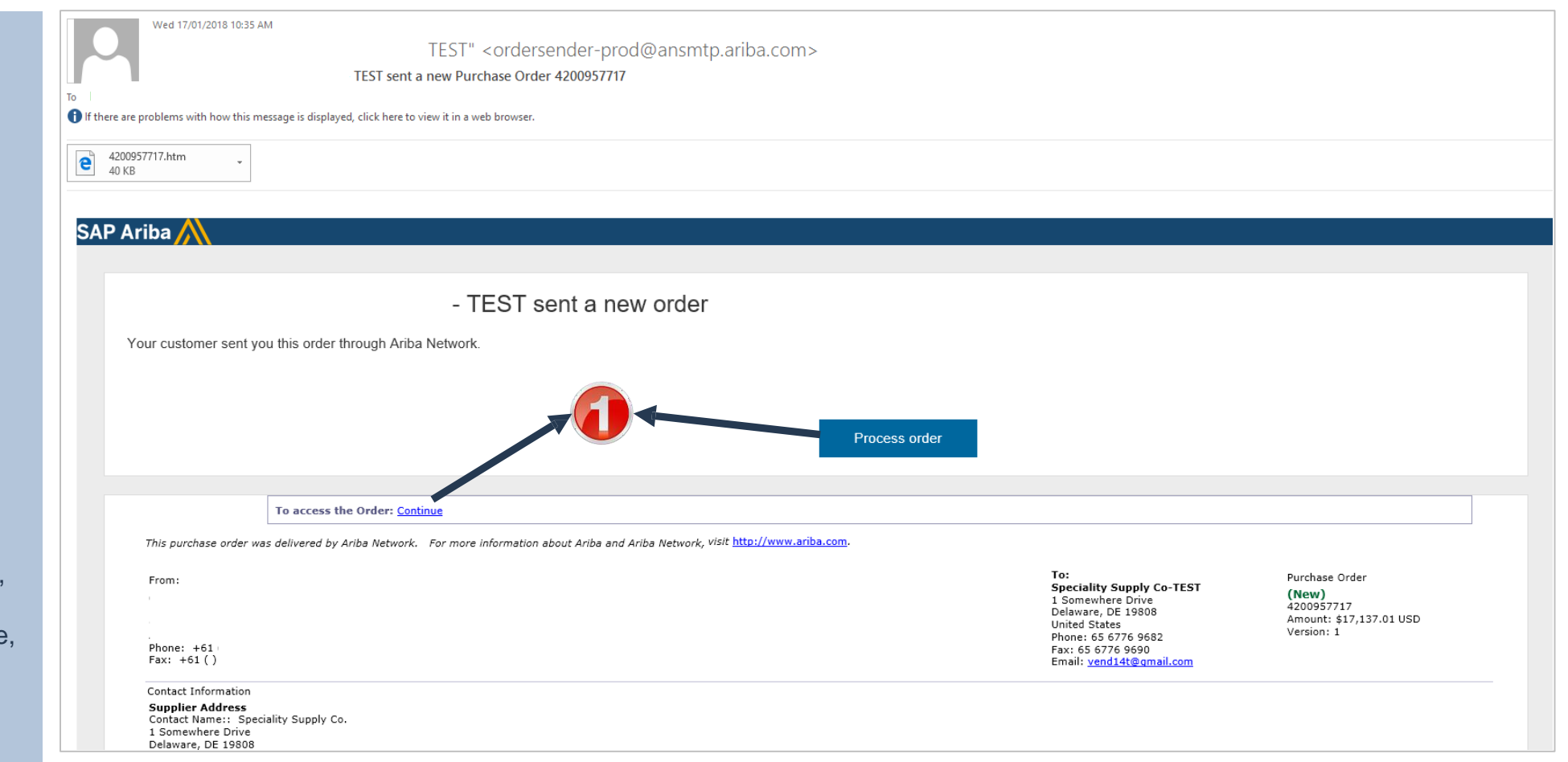

### Renvoi d'un bon de commande perdu à partir d'Ariba Network

- Connectez-vous à votre compte Ariba Network standard à partir du tableau de bord ou de la page d'accueil.
- Cliquez sur le nom de document à afficher; sélectionnez Last
  200 Documents (Les 200 documents les plus récents).
- 2. Trouvez le bon de commande requis.
- 3. Cliquez sur **Select** (Sélectionner).
- 4. Sélectionnez **Send me a copy to take action** (M'envoyer une copie pour effectuer une action).
- Un message de confirmation du système s'affiche à l'écran.

| Ariba Network                                                                                  | Upgrade from light account                 | Learn More Company Settings - |                              |
|------------------------------------------------------------------------------------------------|--------------------------------------------|-------------------------------|------------------------------|
| OME INBOX OUTBOX CATALOGS REPORTS                                                              |                                            | CSV Documents <del>v</del>    | Create 🗸                     |
|                                                                                                |                                            |                               | Lil C<br>Trends Refresh      |
| Purchase Order by Amount                                                                       |                                            | Last 12 months -              |                              |
| \$7K                                                                                           | 8                                          |                               |                              |
| \$5.6K                                                                                         |                                            | Purchase Order by Volume      |                              |
| \$4.2K                                                                                         |                                            | Purchase Order by Amount      |                              |
| \$2.8K                                                                                         |                                            | Outstanding Invoices          |                              |
| \$1.4K                                                                                         |                                            |                               |                              |
| \$0<br>Feb 2017 Mar 2017 Apr 2017 May 2017 Jun 2017 Jul 2017 A                                 | ug 2017 Sep 2017 Oct 2017 Nov 2017 Dec 201 | 7 Jan 2018                    |                              |
| Orders, Invoices and Payments                                                                  | All CI                                     | Last 14 days Now we mobile.   |                              |
|                                                                                                |                                            | Last 24 hours kout.           | A Barrier<br>Manager and A   |
| New Purchase Orders that Need Invoices Rejected Orders to Invoice Pinned D<br>Orders Attention | ocuments More                              | Last / days<br>✓ Last 14 days |                              |
| Order Number Customer Status                                                                   | Amount Date 1 Amount Invoiced              | Last 31 days                  |                              |
| You do not have any (                                                                          | Drders and Releases.                       | Last 50 Documents             |                              |
|                                                                                                |                                            | Update Profile Informa        | tion 35%                     |
|                                                                                                |                                            |                               |                              |
| Orders, Invoices and Payments                                                                  |                                            | All Customers - Last 50 E     | ocuments - Now w             |
| 1 2 0 4                                                                                        | 0                                          |                               | Check                        |
| New Purchase Orders that Need Invoices Rejected Orders to Invoic<br>Orders Attention           | e Pinned Documents More                    |                               | Coverious<br>App S           |
| Orden Number                                                                                   | Obstant Amount Days                        | Assessed laws in a law        |                              |
| Customer Customer                                                                              | New \$468.80 AUD 2 lug 2017                |                               | Tasks                        |
| 4200957039 @ 🗘 Name of Dayer                                                                   | 146W - 3400.00 AUD - 2 JUN 2017            | DU.UU AI                      | and me a copy to take action |
|                                                                                                |                                            |                               | uouon                        |

### Renvoi d'un bon de commande perdu à partir d'Ariba Network (suite)

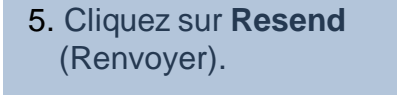

- Le tableau de bord ou la page d'accueil s'affiche à l'écran.
- 6. Cliquez sur votre nom d'utilisateur.
- 7. Sélectionnez **Logout** (Déconnexion).
- Le bon de commande sera envoyé au courriel indiqué pour l'acheminement des commandes.

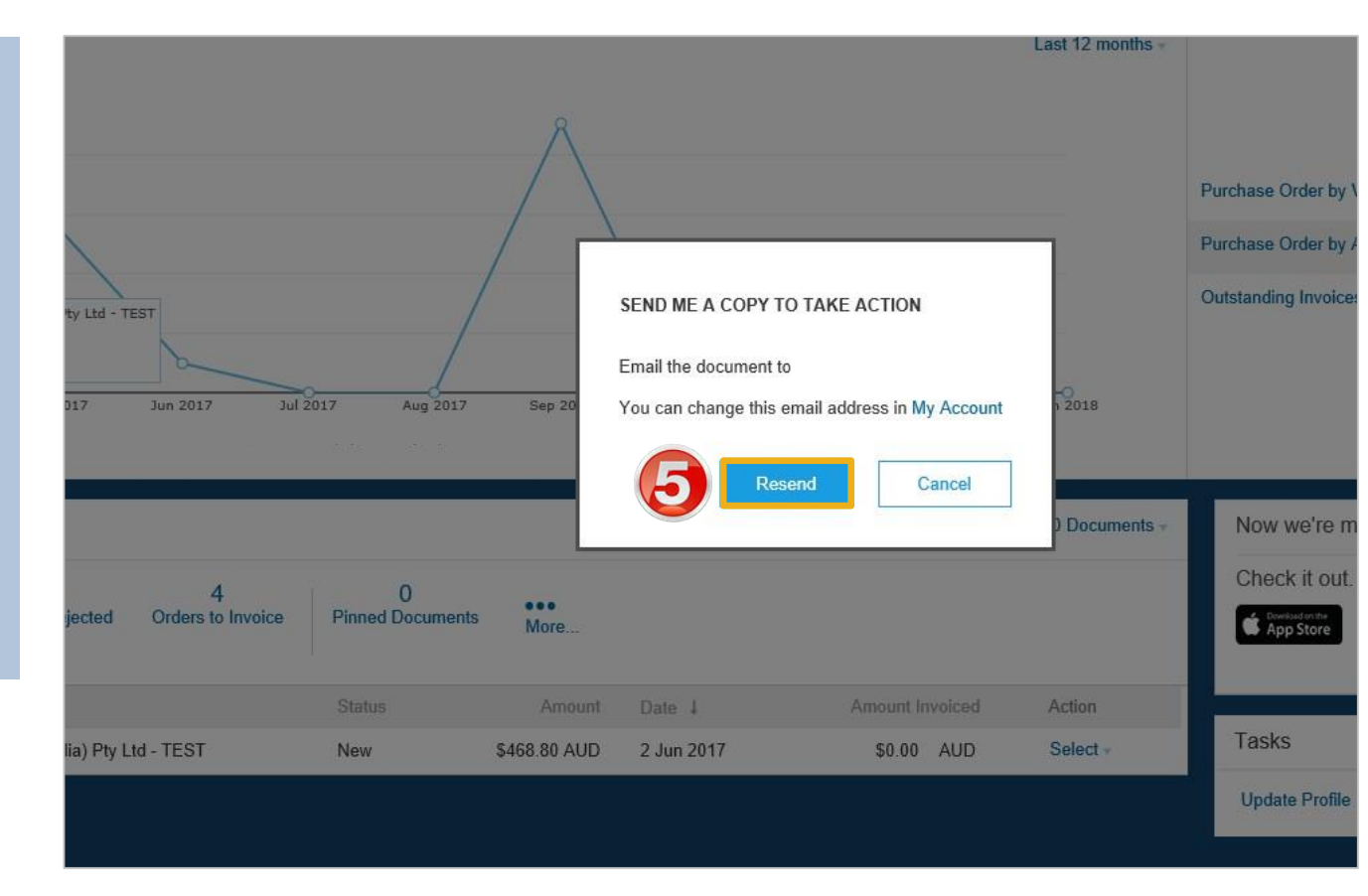

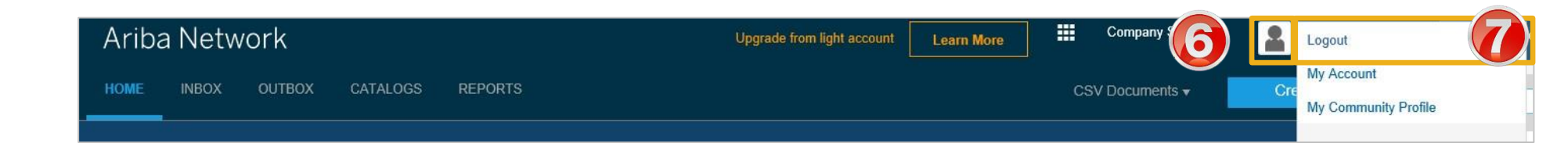